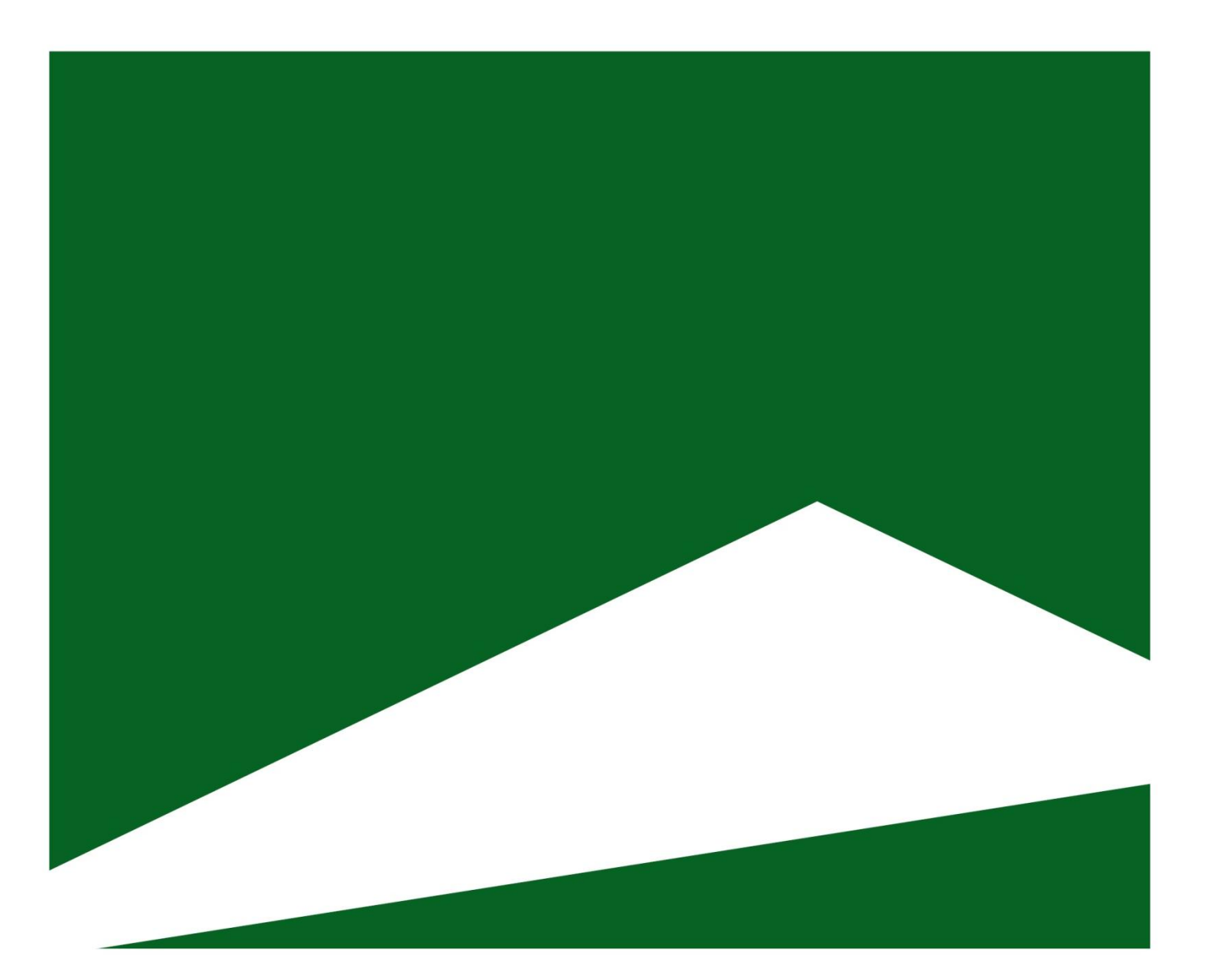

### UNICEDE/2 Underwriter's Workbook User's Guide

Release Date: July 2010

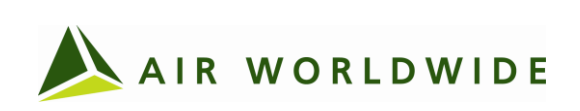

### Copyright

2010 AIR Worldwide Corporation. All rights reserved. Information in this document is subject to change without notice.

No part of this document may be reproduced or transmitted in any form, for any purpose, without the express written permission of AIR Worldwide Corporation (AIR).

### Trademarks

AIR Worldwide is a registered trademark in the European Community. CATRADER is a registered trademark of AIR Worldwide Corporation. CATRADER and UNICEDE are registered trademarks and CLASIC/2 and CLF are trademarks of AIR Worldwide Corporation.

In accordance with international patent conventions and treaties, if you use these trademarked items in any document you must also include the trademark symbol and prominently acknowledge AIR as the owner of the trademarks.

### Confidentiality

AIR invests substantial resources in the development of its models, modeling methodologies and databases. This document contains proprietary and confidential information and is intended for the exclusive use of AIR clients who are subject to the restrictions of the confidentiality provisions set forth in license and other nondisclosure agreements.

### **Contact Information**

If you need assistance in understanding the information in this document, or in using the software, please contact AIR Worldwide.

To contact AIR Worldwide via email, please use CATRADERSupport@air-worldwide.com.

### Boston

AIR Worldwide Corporation 131 Dartmouth Street Boston, MA 02116 Tel: (617) 267-6645

### San Francisco

Fax: (617) 267-8284

AIR Worldwide Corporation 388 Market Street, Suite 750 San Francisco, CA 94111

Tel: (415) 912-3111 Fax: (415) 912-3112

### Beijing

AIR Worldwide Corporation Beijing Representative Office 1 East Chang An Avenue Dong Cheng District Beijing 100738, China

Tel: +86 10 8520 0042 Fax: +86 10 8520 0110

### London

AIR Worldwide Ltd. New London House 6 London Street London EC3R 7LP Tel: +44 (0)20 7588 7901 Fax: +44 (0)20 7588 7902

### Munich

AIR Worldwide GmbH Brunnstrasse 1 80331 Munich, Germany Tel: +49 (0)89 23077501 Fax: +49 (0)89 23077502

### Hyderabad

AIR Information Technology Pvt. Ltd. 6-3-569/2, 3rd Floor, Rockdale Somajiguda, Hyderabad A.P. India - 500 082 Tel: +91 40 6666 3300

Fax: +91 40 6666 2425

### Tokyo

AIR Worldwide (Japan) LLC 2-4-1302 Kandaogawachou Chiyouda, Tokyo 101-0052 Japan Phone: +81-50-5534-6618 or +81-50-5534-6716

### **Table of Contents**

| 1  | Introduction                              | 2  |
|----|-------------------------------------------|----|
|    | Why Use UNICEDE/2?                        | 2  |
|    | Why Use UNICEDE/2 Underwriter's Workbook? | 2  |
|    | Who Can Use the Workbook?                 | 3  |
| 2  | Downloading the Latest Copy               | 4  |
| 3  | Opening the Workbook                      | 5  |
| 4  | UNICEDE/2 Workbook Interface              | 6  |
| 5  | Preparing Company Data                    | 8  |
| 6  | Pasting Company Data                      | 9  |
| 7  | Specifying Match Level Options            | 10 |
| 8  | Checking the Data                         | 12 |
|    | New Button Labels                         | 12 |
|    | Viewing the Check Results                 | 13 |
| 9  | Modifying Mismatched Codes (Optional)     | 14 |
|    | Replacing Mismatched Code                 | 14 |
|    | Deleting Mismatched Code                  | 15 |
| 10 | Creating a UNICEDE/2 File                 | 16 |
|    | Defining the UNICEDE/2 File Header        | 16 |
|    | Specify the UNICEDE/2 File Name           | 17 |
| 11 | Copying Data to CATRADER                  | 18 |
|    | Preparing the Application for Pasting     | 18 |
|    | Copying to the Application Process        | 18 |
|    | Paste Data in Application                 | 19 |

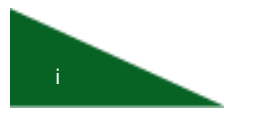

### 1 Introduction

This user's guide describes how to use the UNICEDE®/2 Underwriter's Workbook, a Microsoft® Excel® application developed by AIR Worldwide. To obtain the latest version of this application, go to www.unicede.com, where you can also find the latest version of this document.

#### Why Use UNICEDE/2?

Insurance companies around the world routinely assume a wide variety of risks, some of which is ceded to P&C (property and casualty) reinsurers, either directly or through reinsurance intermediaries. Each cedant or its broker provides data describing risks in its own unique format and expects to get a quick response as to each reinsurer's desired level of participation. However, as most reinsurers use software to analyze the data and determine their desired levels of participation, they spend precious time repackaging the data into a form that they can use in their own applications. During this repackaging process, it is easy to introduce transcription or even interpretation errors that can lead to unpleasant consequences for both the cedants as well as their reinsurers. UNICEDE<sup>®</sup>/2 is designed to alleviate such problems.

UNICEDE<sup>®</sup>/2 is a FREE standard public format that can be used to exchange data between ceding insurers and their reinsurers. It has been designed for the property and casualty industry and can be used to capture data for a wide variety of property. To learn more about UNICEDE<sup>®</sup>/2, go to www.unicede.com.

#### Why Use UNICEDE/2 Underwriter's Workbook?

People who are new to UNICEDE<sup>®</sup>/2 often have questions on how their files should look and how to repackage their data into this format. The UNICEDE<sup>®</sup>/2 Underwriter's Workbook is designed to help them create UNICEDE<sup>®</sup>/2 files and, in the process, learn more about how to use this format to reduce the turn-around time for getting reinsurance participation quotes.

### Who Can Use the Workbook?

The UNICEDE<sup>®</sup>/2 Underwriter's Workbook is designed for several kinds of users:

- Reinsurance Underwriters who receive data from cedants in a variety of different formats (paper, fax, e-mail, spreadsheet, word-processing document, etc.) and need to repackage the data into a standard format they can import into their software applications, such as CATRADER<sup>®</sup>.
- Reinsurance Intermediaries who send data to potential reinsurers around the world. These intermediaries can use the workbook to repackage their ceding client's data into a standard format instead of sending the data in a variety of different formats.
- Software Engineers and Database Specialists who need to learn how to create UNICEDE<sup>®</sup>/2 files.

To learn more about UNICEDE<sup>®</sup>/2 files, go to <u>www.unicede.com</u>, where you get the latest document that describes this format.

# **2** Downloading the Latest Copy

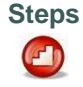

To download the latest copy:

- 1. Using your web browser, access <u>www.unicede.com</u>.
- 2. From the navigation menu on the left side of the screen, select  $UNICEDE^{\$}/2$ .
- 3. Under the Tools section on the About UNICEDE/2 page, click the **Underwriter's Workbook** link to begin downloading the compressed, self-extracting executable containing the UNICEDE<sup>®</sup>/2 Underwriter's Workbook. Save this executable file on your PC in a folder called *UNICEDE2*.
- 4. Unpack the file by double-clicking it. Doing so will create an Excel spreadsheet file called *UNICEDE2.xls*.

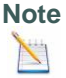

Do not rename the workbook.

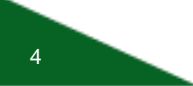

## **3** Opening the Workbook

Note The UNICEDE/2 Underwriter's Workbook contains macros that must be enabled before you can use the application. Remember, *you* are responsible for following your company's rules for using applications with macros. You must also accept the terms, conditions, and disclaimers (listed on <u>www.unicede.com</u>) before you can export a UNICEDE/2 file from this application.

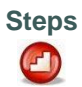

To start the application:

- 1. Open the UNICEDE2.xls file.
- 2. Click Yes to verify that you accept the terms, conditions and disclaimers listed on www.unicede.com.

### **4** UNICEDE/2 Workbook Interface

The UNICEDE/2 Workbook can process company data for one country at a time. It contains a single input worksheet that is designed to accept company data in a simple formatted table. Because lines of business and area codes are country specific, the formatting of the worksheet varies depending on your exposure data. For example, if you select the United Kingdom, the lines of business and layout for the data will be similar to the worksheet shown in **Error! Reference source not found.**.

| <b>C.</b> | ) 🖬 🖉 - (ë - ) =     |              |             | U           | NICEDE/2 Und | erwriter's Work | book - Micros | oft Excel    |             |                              |                |         | x |
|-----------|----------------------|--------------|-------------|-------------|--------------|-----------------|---------------|--------------|-------------|------------------------------|----------------|---------|---|
|           | Home Insert Pa       | ge Layout    | Formulas    | Data Rev    | iew View     | Developer       |               |              |             |                              | (              | . – 🔿   | x |
|           | DataHome • (* fx *   |              |             |             |              |                 |               |              |             |                              |                |         |   |
|           | A                    | В            | С           | D           | E            | F               | G             | Н            | 1           | d P                          | Q              | R       |   |
|           |                      |              |             |             | Residential  |                 |               |              |             | Code and Value State         | s are generate | d after |   |
|           | United Kinadom 🔫     |              | Residential | Residential | Bld&Cnt      | Commercial      | Industrial    | Commercial   | Agriculture | clicking the Check A         | rea Codes or   | Check   |   |
| 1         |                      | Area Code    | Buildings   | Contents    | (Wind Only)  | (Wind Only)     | (Wind Only)   | & Industrial | (Wind Only) | Mismatched button            |                |         |   |
| 2         | Match Level Uptions  |              |             |             |              |                 |               |              |             | Total Codes                  |                |         |   |
| 4         | 📃 Area               |              |             |             |              |                 |               |              |             | Total Checked                |                | 0%      |   |
| 5         | Man District To Area |              |             |             |              |                 |               |              |             | Matched Codes                |                | 0%      |   |
| 6         |                      |              |             |             |              |                 |               |              |             | Mismatched Codes             |                | 0%      |   |
| 7         | Sector               |              |             |             |              |                 |               |              |             |                              |                |         |   |
| 8         |                      |              |             |             |              |                 |               |              |             | Value Stats                  |                |         |   |
| 9         | Check Area Codes     |              |             |             |              |                 |               |              |             | Total Values                 |                |         |   |
| 10        |                      |              |             |             |              |                 |               |              |             | Values Mismatched            |                |         |   |
| 12        | Sort By Area Code    |              |             |             |              |                 |               |              |             | Percent Mismatched           | 0%             | 1       |   |
| 13        | Sort by Hird Code    |              |             |             |              |                 |               |              |             |                              |                |         |   |
| 14        | 0.40.01              |              |             |             |              |                 |               |              |             | Checked Key                  |                |         |   |
| 15        | Sort by Value        |              |             |             |              |                 |               |              |             | Matched Codes                |                |         |   |
| 16        |                      |              |             |             |              |                 |               |              |             | Mismatched Codes             |                |         |   |
| 17        | View Stats           |              |             |             |              |                 |               |              |             | Not Yet Checked              |                |         |   |
| 18        |                      |              |             |             |              |                 |               |              |             |                              |                |         |   |
| 19        | Create UNICEDE/2     |              |             |             |              |                 |               |              |             | Code Type Key                |                |         |   |
| 20        |                      |              |             |             |              |                 |               |              |             | Area<br>Mon Diatriat To Area |                |         |   |
| 22        | Copy To Application  |              |             |             |              |                 |               |              |             | Sector                       |                |         |   |
| 23        |                      |              |             |             |              |                 |               |              |             | 000101                       |                |         |   |
| 24        | Reset                |              |             |             |              |                 |               |              |             | ALP                          |                |         |   |
| 25        |                      |              |             |             |              |                 |               |              |             |                              |                |         |   |
| 26        | Clear Data           |              |             |             |              |                 |               |              |             |                              |                |         |   |
| 27        | Citour Data          |              |             |             |              |                 |               |              |             | © 2003 AIR Worldwide         | Corporation    |         | - |
| 14 4      | H Welcome Data C     | uidkHelp 🦯 🕈 | 2           |             |              |                 |               |              |             |                              | Ш              | •       | 1 |
| Read      | ly 🛅                 |              |             |             |              |                 |               |              |             | 🔠 🗌 🛄 100%                   | Θ              |         |   |

Figure 1 Input Worksheet for the United Kingdom

When you select a supported country from the **Country** drop-down list (showing *United Kingdom* in **Error! Reference source not found.**), the worksheet lines of business and match-level options are updated. You should select a country before entering company data or using any of the other buttons:

- Match Level Options: select the appropriate data level. For most countries, UNICEDE/2 supports only one level.
- Check Area Codes: compare entered area codes to area codes supported by UNICEDE/2. After the check is complete, area codes are color coded and statistics are generated to show the percentage of mismatched codes.
- Sort By Area Code: sort company data in ascending order by Area Code.
- Sort By Value: sort company data in descending order by exposure.
- View Stats/View Data: collapse the company data to hide everything but the Area Code column and allow more screen space to view the statistics. Unhide the columns by clicking the button again.
- Create UNICEDE/2: export your data to a UNICEDE<sup>®</sup>/2 file. You will be prompted to
  provide information for the UNICEDE/2 header and the name of the target folder and file.
- Copy To Application: format data to allow pasting into CATRADER<sup>®</sup>.
- **Reset**: reset the selected company, Area Code formatting, and statistics without clearing the data.
- Clear Data: clear all company data and formatting in the worksheet.

After entering data in the worksheet, the workbook will validate country area codes and generate validation statistics. You have the option to export the data to a file in UNICEDE/2 format or copy the data to the application.

The following sections describe how to prepare country-specific company data for pasting into the workbook.

## **5** Preparing Company Data

After selecting the desired country, the worksheet format changes in preparation for data entry. You must prepare your data by ensuring it follows the same format shown in the worksheet. AIR recommends that you make the formatting changes to a copy of the original company data. **Error! Reference source not found.** summarizes the company data requirements for the workbook.

| Total Columns | (Version 12) 8 – 10, depending on country lines of business (Version 11) 5 – 9, depending on country lines of business |
|---------------|----------------------------------------------------------------------------------------------------|
| Data Type     | Sums Insured or Number of Risks                                                                                        |
| Peril         | Wind (or Flood for United Kingdom)                                                                                     |
| Currency      | Must be consistent throughout.                                                                                         |
| Units         | Ones, Thousands, Millions or Billions                                                                                  |

 Table 1
 Company Data Table Requirements for UNICEDE/2 Underwriter's Workbook

For example, if you have data for the United Kingdom, the company data should look similar to the sample table shown below when you have finished formatting.

| Area Code | Residential Building | Residential<br>Contents | Commercial | Auto    |
|-----------|----------------------|-------------------------|------------|---------|
| BH17 7    | 51,024               | 36,773                  | 95,850     | 10,496  |
| BH17 8    | 1,146,979            | 960,720                 | 794,675    | 60,945  |
| BH18 0    | 6,640,182            | 5,909,699               | 2,945,968  | 190,988 |
| BH18 8    | 3,409,525            | 1,410,195               | 893,330    | 6,098   |
| BH18 9    | 906,600              | 55,699                  | 206,995    | 1,985   |

Table 2 Sample UK Company Data for UNICEDE/2 Underwriter's Workbook

Except for the Area Code column, it is not necessary to have values in every cell. However, it is important to have data for different lines of business in the correct column.

Remember to save a copy of the prepared company data.

## 6 Pasting Company Data

Copy and paste the company data into the empty worksheet, making sure not to copy the column headers.

Note

When copying data from Excel, the source data cell format should be set to **Text**. Leaving the cell format set to **General** can result in the workbook reading the copied data as a date. This can occur for countries with 5-digit subarea codes (e.g., France 04-001 could be read as April-1).

If you are copying data from an older Excel worksheet, you may encounter *File not found* or *Microsoft Excel cannot paste the data* error messages. These known issues can be ignored; the data will be properly pasted after you click **OK**.

If the worksheet already has data in it, click **Clear Data** before pasting. Select the cell under the Area Code column and paste your company data into the UNICEDE/2 Underwriter's Workbook.

| <b>.</b>         | 5 🖬 🔊 - 1   | (l) - ) =    |                   |                    |                       | UNI                | ICEDE/2 Und                           | erwriter's Worl           |
|------------------|-------------|--------------|-------------------|--------------------|-----------------------|--------------------|---------------------------------------|---------------------------|
|                  | Home        | Insert       | Page Layout       | Formulas           | 5 Data                | Review             | w View                                | Develope                  |
|                  | DataHome    | - (          | $f_{\mathcal{K}}$ |                    |                       |                    |                                       |                           |
|                  | ł           | 4            | В                 | С                  | [                     | D                  | E                                     | F                         |
| 1 €              | United_King | gdom 💻       | Area Co           | Reside<br>de Build | ntial Resi<br>ings Co | dential<br>ontents | Residential<br>Bld&Cnt<br>(Wind Only) | Commercial<br>(Wind Only) |
| 2<br>3<br>4<br>5 | Area        | i Uptions    |                   |                    |                       |                    |                                       |                           |
| 6 7 8            | Sector      | INCT TO AFEa |                   |                    |                       |                    |                                       |                           |
| 9                |             |              |                   |                    |                       |                    |                                       |                           |

Figure 2 Pasting Company Data

## **7** Specifying Match Level Options

After the company data is pasted into UNICEDE/2 Underwriter's Workbook, you must specify the level of data to check. For most countries only *Level 2* or *CRESTA* will be available.

|               | 1 - 0 - 0   | ₩ - ) <del>-</del> |     |           |                        |              | 1                      | UNICED | E/2 Und             | erwriter's Worl |
|---------------|-------------|--------------------|-----|-----------|------------------------|--------------|------------------------|--------|---------------------|-----------------|
|               | Home        | Insert             | Pag | je Layout | Formulas               | Dat          | ta Re                  | view   | View                | Develope        |
|               | DataHome    | - (                | 9   | $f_{x}$   |                        |              |                        |        |                     |                 |
|               | A           |                    |     | В         | С                      |              | D                      |        | E                   | F               |
| 1             | France      | ŀ                  | -   | Area Cod  | Resident<br>le Buildin | ial Ro<br>gs | esidential<br>Contents | Res    | idential<br>Bld&Cnt | Commercial      |
| 2             | Match Level | Options _          | _ [ |           |                        |              |                        |        |                     |                 |
| 3             | 🗹 CRESTA    |                    |     |           |                        |              |                        |        |                     |                 |
| 5             | 🔳 Level 3   |                    |     |           |                        |              |                        |        |                     |                 |
| <u>6</u><br>7 | 📕 Level 4   |                    |     |           |                        |              |                        |        |                     |                 |
| 8             |             |                    |     |           |                        |              |                        |        |                     |                 |

Figure 3 Match-Level Options for France

Area, District and Sector are the **Match Level Options** for the UK. Very large company data tables that you may receive for the UK typically contain sector-level data. However, you may not always know if you also have district and area level mixed in with the company data.

If you believe you have sector-level data, AIR recommends that you select only *Sector Level* to ignore any data associated with district or area level. In this case, only sector-level data will be included when the UNICEDE/2 file is created.

If you believe you have area-level data, AIR recommends that you select only *Area Level*. You can create a UNICEDE/2 file or use the **Copy To Application** feature with area-level data.

As an added feature, UNICEDE/2 Underwriter's Workbook can map district-level data to area level by using the **Map District to Area** option. Mapping district level to area level is necessary because UNICEDE/2 does not directly support district-level data. **Map District to Area** maps district level to the *area* level where the district lies. The resulting checked data will have area data mapped from district-level data.

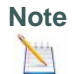

Because district-level data is mapped to the area level, there is a danger of double counting data if you select both *Areal Level* and *Map District to Area*.

# **8** Checking the Data

In this step, the workbook checks area codes against a database of valid codes in the UNICEDE/2 protocol country database. Codes are color-coded and statistics are generated showing the percentages of matched and matched values. Take special care during this step; the final results determine the data that can be imported into CATRADER.

To begin the check, click **Check Area Codes**. During the check a progress bar displays the percent complete and the percent mismatched codes.

#### **New Button Labels**

After you click **Check Area Codes**, the text of the **Check Area Codes** and **Sort By Value** buttons change as described below:

| Old Button<br>Name  | New Button Name            | New Functionality                                                                                                    |
|---------------------|----------------------------|----------------------------------------------------------------------------------------------------|
| Check Area<br>Codes | Check Mismatched<br>Button | Scans mismatched codes from the previous check<br>and prevents re-checking matched codes. The<br>progress meter and Code Stats displays only<br>provide feedback about the <i>re-check</i> of the<br>mismatched codes. Click <b>Reset</b> to check all codes. |
| Sort By Value       | Sort By Check Status       | Sort company data in descending order by<br>mismatched codes with the highest values. This<br>helps users quickly see the biggest data problems<br>near the top of the screen.                                                                                |

Table 3 Button Mappings

### **Viewing the Check Results**

After the check is completed, formatting is applied to area codes and the company data table is sorted to highlight mismatched data with the highest exposure values. If you need a better view of the check statistics, click **View Stats**.

Review the statistic tables, which contain valuable information about the results of the check:

- How many codes in total? Were all of the codes checked?
- How many codes are matched? How many mismatched?
- What percentage of codes is matched? What percent mismatched?
- What quantity of exposure values is not matched?
- What percentage of exposure values is not matched?

If there are mismatches in the company data, note the percent of mismatched codes and the percent of mismatched values. The Code Type Key table indicates formatting applied to area codes to indicate the identified data level.

Review the mismatched data to determine if the mismatches can be explained. For example, if you selected only *Sector Level* from the **Match Level Options**, the high level of mismatches may be reasonable due to area and district codes found in the data.

If the level of mismatches is within acceptable limits, you can skip the next step and continue to either the *Creating a UNICEDE/2 File* or *Copying Data to CATRADER* section.

### 9 Modifying Mismatched Codes (Optional)

Review the mismatched data, Code Stats and Value Stats again to determine if it is necessary or reasonable to modify mismatched codes by hand. If so, click **Sort By Check Status** to highlight mismatched data with the highest values and try one or more of the following strategies:

### **Replacing Mismatched Code**

In some cases, you can replace a mismatched code with a valid code. For example, a typographical error may have the code SO240 accidentally written as SO240 having the *letter* O in the final place instead of a 0 (zero). A sample guideline for replacement is listed below:

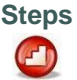

A sample guideline for replacement is listed below::

- 1. Scan the mismatched codes for replacement candidates.
- 2. When you find a code you know you can replace, select the cell containing the mismatched code and enter the replacement. For example, if you are correcting a typographical error in code SO24O, select the cell containing SO24O and type SO24O. Press <Enter>.
- 3. Follow the above steps until you feel you have replaced enough mismatched codes. Click **Check Mismatched** to rescan the mismatched codes. After the scan, the status of your replaced codes will now be listed as matched.

**Note** Replacing a mismatched code with a code that already exists will combine the values for the records when the data is imported or copied into CATRADER.

### **Deleting Mismatched Code**

In some cases, you may want to delete records from the mismatched codes. It may be difficult to evaluate the statistics in the Code Stats and Value Stats tables because your original data includes unwanted records. To remove unwanted records, select the mismatched code and press <Delete>. After you delete all unwanted codes, click Check Mismatched to remove the associated records and regenerate check statistics.

# **10** Creating a UNICEDE/2 File

When the level of mismatches is within acceptable limits, you can create a UNICEDE/2 file. The UNICEDE/2 file will only contain records from data associated with matched codes from the latest check. UNICEDE/2 files also contain a header section describing who created the file, the company the data describes and other important information.

Click **Create UNICEDE/2**. A dialog box allows you to enter information about your company data for the UNICEDE/2 file header.

#### **Defining the UNICEDE/2 File Header**

Select the Data Info tab. Double-check the values for **Data Units**, **Data Currency**, **Select Peril** and **Select Exposure Type**. These must correspond to the company data as described in **Error! Reference source not found.** on page 9.

| Enter Data For Header |                        | × |
|-----------------------|------------------------|---|
| Data Info Company     | Info                   |   |
| ,                     |                        |   |
|                       |                        |   |
| Data As Of:           | 20081125               |   |
| Data Units:           | Ones 💌                 |   |
| Data Currency:        | US Dollar              |   |
| Data For:             | TREATY                 |   |
| Data Quality:         | Excellent              |   |
|                       |                        |   |
| - Select Peri         | Select Exposure Type — |   |
| C Flood               | Sums Insured           |   |
| • Wind                | C Number Of Risks      |   |
|                       |                        |   |
|                       |                        |   |
|                       |                        |   |
| ·                     |                        |   |
|                       | OK Cancel              |   |

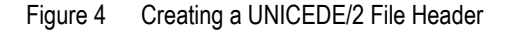

Select the Company Info tab and enter the applicable information. After entering all the information click **OK**.

| Enter Data For Header |           | X |
|-----------------------|-----------|---|
| Data Info Company     | info      |   |
|                       |           |   |
| Source Company:       | undefined |   |
| Source Contact:       | undefined |   |
| Company Address 1:    | undefined |   |
| Company Address2:     | undefined |   |
| Company Address3:     | undefined | _ |
| Company Address4:     | undefined |   |
| Company Address5:     | undefined | _ |
| Source Phone:         | undefined | _ |
| Source Fax:           | undefined | _ |
| Source E-Mail:        | undefined |   |
| Ceding Company:       | undefined |   |
|                       | OK Cancel |   |

Figure 5 Entering Company Information

The workbook processes the records for export. A progress bar displays the percent complete.

### Specify the UNICEDE/2 File Name

After processing is complete, you must provide the destination folder and filename for the UNICEDE/2 file. Choose a distinct file name to avoid confusion. To allow CATRADER to easily find the files, AIR recommends that the filename begins with *UN* and the extension remains *.txt*.

The UNICEDE/2 file is ready for import into CATRADER. Follow instructions for importing UNICEDE files found in online help for CATRADER.

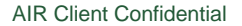

17

# **11** Copying Data to CATRADER

The workbook can format data for copying and pasting directly into CATRADER. In all European countries, the copy capability supports CRESTA-level data. CRESTA-level data for the United Kingdom can be copied in either the CRESTA or NUTS schemes. United Kingdom Sector-level data should be exported to UNICEDE/2 and then imported into the application.

### **Preparing the Application for Pasting**

Start CATRADER and open the appropriate company. Open the exposure screen to the target country for pasting the data.

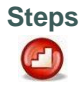

The Exposure View must have the proper settings *before* you paste the data. Make sure you have the Exposure View settings prepared by:

- 1. Select the appropriate Exposure Tab, Sums-Insured or No. of Risks.
- 2. Select the appropriate Peril, Wind or Flood.
- 3. Select the appropriate scheme. For any European country, select *CRESTA*. For the United Kingdon, selet *CRESTA* or *NUTS-1*.
- 4. Select the appropriate Data Units, Ones, Thousands, Millions, or Billions.
- 5. Select the appropriate Currency.

### **Copying to the Application Process**

After you run a check of the area codes in the UNICEDE/2 Underwriter's Workbook, the **Copy To Application** button is enabled. When you click **Copy To Application**, a worksheet is displayed with the data prepared in the same line of business and area name format for pasting into CATRADER. An example for France is shown below.

| <b>C</b> | UNICEDE/2 Underwriter's Workbook - Microsoft Excel 🗕 🗖 🗙 |                   |                          |                         |                        |            |            |                            |             |    |  |
|----------|----------------------------------------------------------|-------------------|--------------------------|-------------------------|------------------------|------------|------------|----------------------------|-------------|----|--|
|          | Home Insert Pa                                           | age Layout Forr   | nulas Dat                | a Review                | View                   | Developer  |            |                            | 🥝 –         | σx |  |
| Co       | CopyToAppHome • 🖉 🌆 Ain 😵                                |                   |                          |                         |                        |            |            |                            |             |    |  |
|          | A                                                        | В                 | С                        | D                       | E                      | F          | G          | Н                          | 1           |    |  |
|          | Copy Data Bac                                            | k                 |                          |                         |                        |            |            |                            |             |    |  |
| 1        |                                                          | Area Name         | Residential<br>Buildings | Residential<br>Contents | Residential<br>Bld&Cnt | Commercial | Industrial | Commercial<br>& Industrial | Agriculture |    |  |
| 2        |                                                          | Ain               | 1000                     | 1000                    | 40000                  | 53000      | 72500      | 92000                      | 111500      |    |  |
| 3        |                                                          | Aisne             | 1000                     | 1000                    | 350000                 | 0          | 0          | 0                          | 0           |    |  |
| 4        | Click the Copy Data                                      | Allier            | 1000                     | 1000                    | 660000                 | 879667     | 1209166    | 1538666                    | 0           |    |  |
| _5       | application and paste                                    | Alpes-de-Haute-Pr | 1000                     | 1000                    | 970000                 | 0          | 0          | 0                          | 1868166     |    |  |
| 6        | the data                                                 | Haute-Alpes       | 1000                     | 1000                    | 1280000                | 1706333    | 23458333   | 2985333                    | 0           |    |  |
| _7       |                                                          | Alpes-Maritimes   | 0                        | 0                       | 0                      | 0          | 0          | 0                          | 3824833     |    |  |
| 8        | Before Pasting:                                          | Ardèche           | 0                        | 0                       | 0                      | 0          | 0          | 0                          | 0           |    |  |
| 9        | Prepare CATRADER                                         | Ardennes          | 0                        | 0                       | 0                      | 0          | 0          | 0                          | 0           |    |  |
| 10       | Exposure view by                                         | Ariège            | 0                        | 0                       | 0                      | 0          | 0          | 0                          | 0           |    |  |
| 11       | selecting the correct                                    | Aube              | 0                        | 0                       | 0                      | 0          | 0          | 0                          | 0           |    |  |
| 12       | Exposure Tab                                             | Aude              | 0                        | 0                       | 0                      | 0          | 0          | 0                          | 0           |    |  |
| 13       | • Peril                                                  | Aveyron           | 0                        | 0                       | 0                      | 0          | 0          | 0                          | 0           |    |  |
| 14       | Scheme     Inite                                         | Bouches-du-Rhôn   | 0                        | 0                       | 0                      | 0          | 0          | 0                          | 0           |    |  |
| 15       | Currency                                                 | Calvados          | 0                        | 0                       | 0                      | 0          | 0          | 0                          | 0           |    |  |
| 16       | current,                                                 | Cantal            | 0                        | 0                       | 0                      | 0          | 0          | 0                          | 0           |    |  |
| 17       | Be sure to paste data                                    | Charente          | 0                        | 0                       | 0                      | 0          | 0          | 0                          | 0           |    |  |
| 18       | in the cell referenced                                   | Charente-Maritime | 0                        | 0                       | 0                      | 0          | 0          | 0                          | 0           |    |  |
| 19       | by the first area and                                    | Cher              | 0                        | 0                       | 0                      | 0          | 0          | 0                          | 0           |    |  |
| 20       | line of business.                                        | Corrèze           | 0                        | 0                       | 0                      | 0          | 0          | 0                          | 0           |    |  |
| 21       |                                                          | Corse             | 0                        | 0                       | 0                      | 0          | 0          | 0                          | 0           |    |  |
| 22       |                                                          | Côte-d'Or         | 0                        | 0                       | 0                      | 0          | 0          | 0                          | 0           | -  |  |
| 14 4     | ▶ ▶I Welcome / Data / (                                  | QuickHelp h_Cut   | _And_Paste               | 2/                      |                        |            |            | 1 4                        |             |    |  |
| Read     | Ready 🔄 🔲 100% 💬 🕀 .:                                    |                   |                          |                         |                        |            |            |                            |             |    |  |

Figure 6 Preparing to Copy Data

Click Copy Data to automatically select and copy the correct area for pasting into CATRADER.

### **Paste Data in Application**

Paste the data by selecting the cell below the first line of business and to the right of the first area name. Avoid copying into the gray shaded areas or country total rows. After pasting, review the data pasted and the data copied to be sure data is in the correct areas and lines of business.

| 🔣 CATRADER - [Exposure: Franc | e]                          |                          |                         |                         |
|-------------------------------|-----------------------------|--------------------------|-------------------------|-------------------------|
| Exposures Edit Yiew Tools     | <u>W</u> indow <u>H</u> elp |                          |                         |                         |
| Home Book                     |                             | GENERAL IN               | ISURANCE                | - 4                     |
| Sums <u>I</u> nsured          | $\sim$                      | No. of <u>R</u> isks     |                         | Pren                    |
| Wind Department               | t 🔽 2007                    | 7 💌 Thousands            | Euro                    | •                       |
|                               | Total                       | Residential<br>Buildings | Residential<br>Contents | Residential<br>Bld&Cont |
| FRANCE Sum                    | 0                           | 0                        | 0                       | 0                       |
| FRANCE                        | 0                           |                          |                         |                         |
| Ain                           | 0                           |                          |                         |                         |
| Aisne                         | 0                           |                          |                         |                         |
| Allier                        | 0                           |                          |                         |                         |
| Alpes-de-Haute-Provence       | 0                           |                          |                         |                         |
| AL 14 11                      | 0                           |                          |                         |                         |

Figure 7 Pasting Data into CATRADER